## 【保護者様向け】進級の手続き方法①

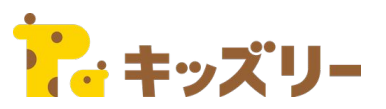

## 保護者アプリの「・・・」をタップし、 「各種手続き・招待」をタップします。

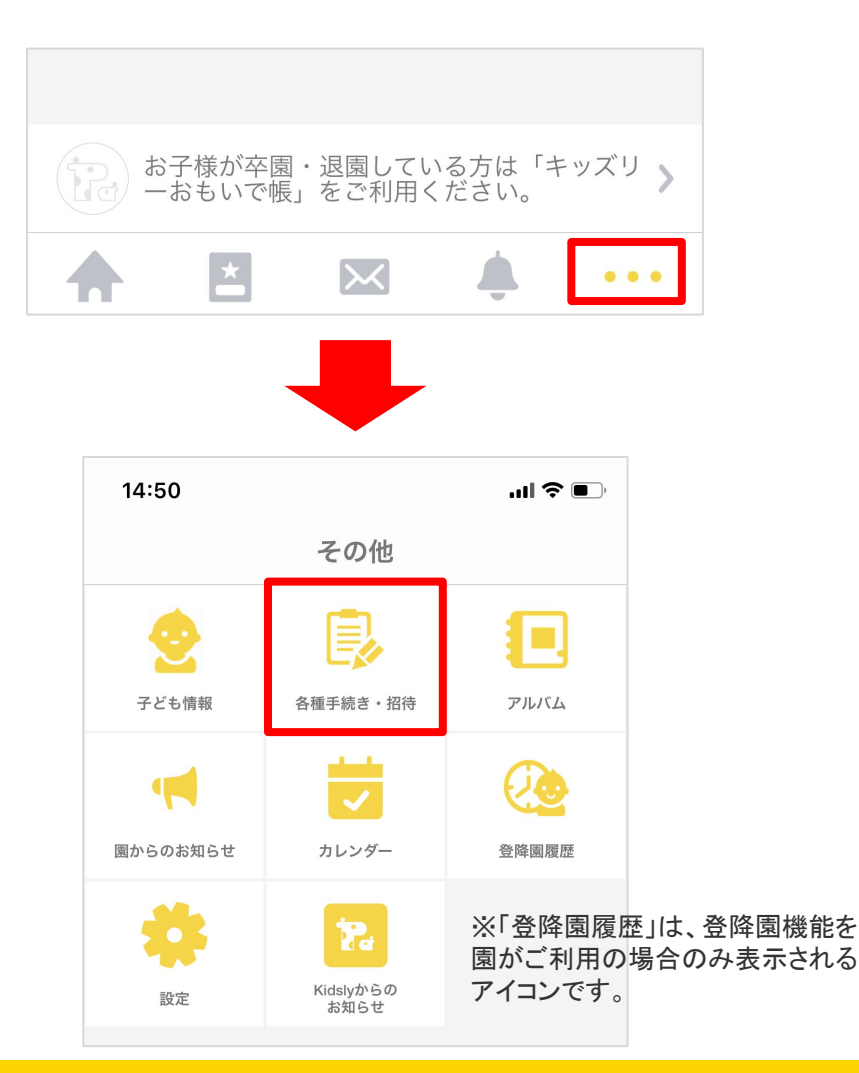

| <b>く</b> 各種手続き・招待 |   |
|-------------------|---|
| 登録・招待             |   |
| 子どもを登録する          | > |
| 他の保護者を招待する        | > |
| 保護者以外の送迎者の登録      | > |
| 各種手続き             |   |
| 進級の手続きをする         | > |
| 保護者登録解除           | > |

②「進級の手続きをする」をタップします。

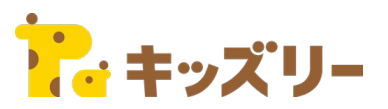

③進級させるお子さまの名前をタップし、 次年度のクラスコードを入力し、「確認する」を タップします。 ※クラスコードは関から配布されます。

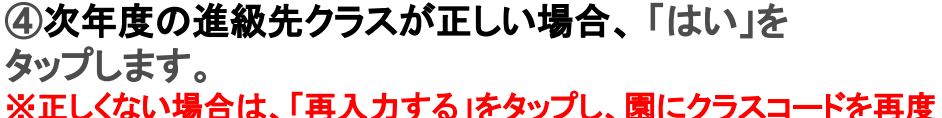

※止しくない場合は、「冉人刀する」をタッフし、園にクラスコードを冉度 確認してください。

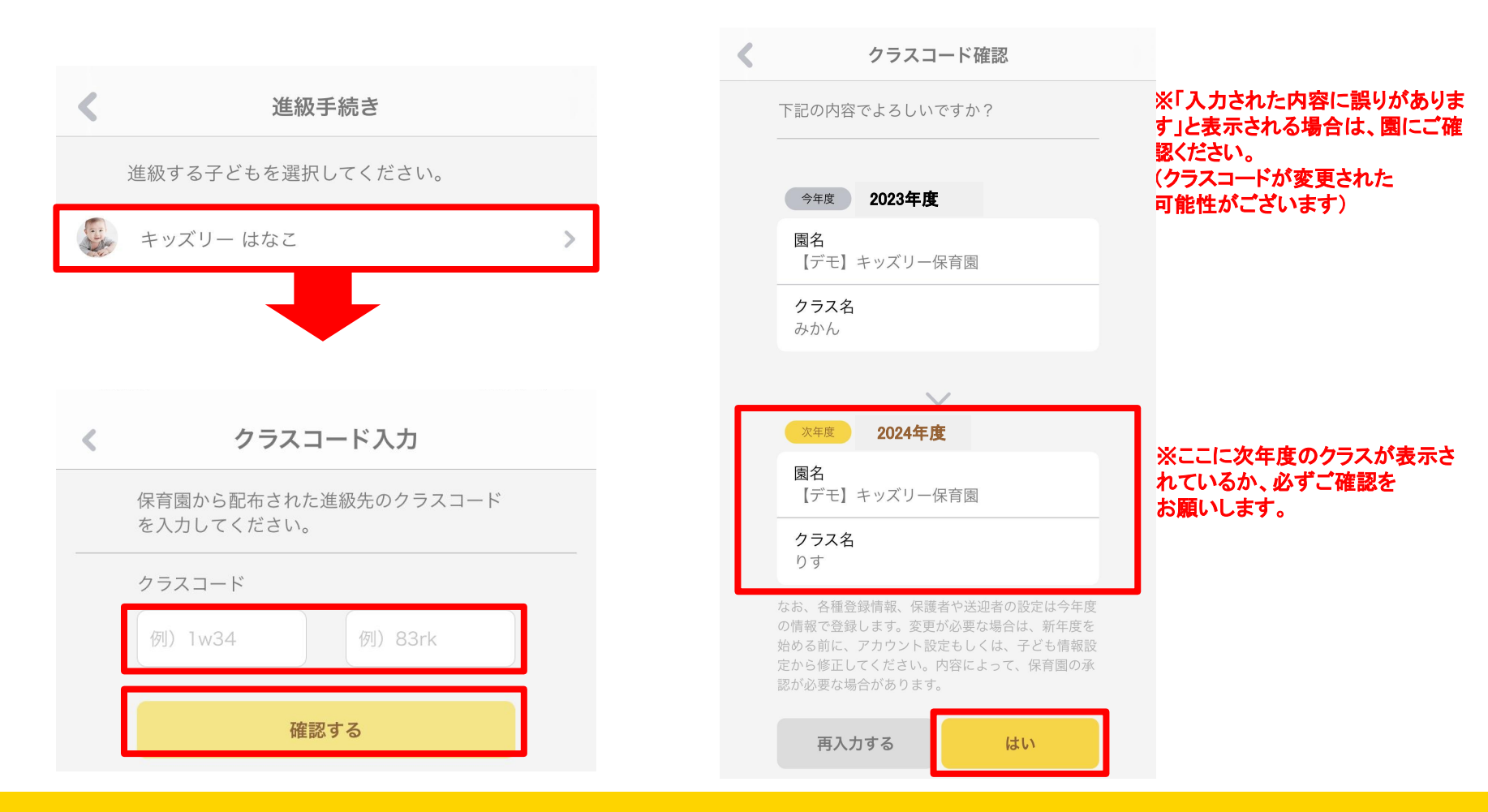